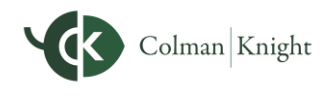

**Integral Wealth Portal** 

This guide details how to use the Spending and Budgeting tools available on your Integral Wealth Portal. These tools allow you to build out monthly spending budgets while tracking spending habits on your connected transactional accounts. To track your spending and budgeting, you must first connect your accounts.

### **Privacy Settings**

By default, Colman Knight and any additional website users, such as a spouse, are unable to see your spending information. To change this setting, click Settings, then click the Privacy tab. You can choose between the Spending Permissions: **None**, **Limited**, or **Full** for each person listed.

|                                                                                        | Hom                                      | e Organizer                         | Goals                      | Spending                 | Investments    | Vault     | Reports  | <b>⊖</b>                                  | Help _                                                | Settings Sign Out                                     |
|----------------------------------------------------------------------------------------|------------------------------------------|-------------------------------------|----------------------------|--------------------------|----------------|-----------|----------|-------------------------------------------|-------------------------------------------------------|-------------------------------------------------------|
| Alerts Sec                                                                             | curity Priv                              | асу                                 |                            |                          |                |           |          |                                           |                                                       |                                                       |
|                                                                                        |                                          |                                     |                            |                          |                |           |          |                                           | nonding Dormionio                                     |                                                       |
| Privacy Se                                                                             | ettinas                                  |                                     |                            |                          |                |           |          | 5                                         | spending Permissio                                    | 115                                                   |
| Privacy Se<br>This page allow<br>much access e                                         | ettings<br>ws you to ma<br>each individu | nage your priva<br>Il has to your f | acy setting<br>inancial in | gs. Use the offermation. | controls below | to deterr | nine how | None<br>Cannot view any<br>spending data. | Limited<br>Can view category<br>spending and budgets. | Full<br>Can view all data,<br>including transactions. |
| Privacy Se<br>This page allow<br>much access en<br>My Advisor                          | ettings<br>ws you to ma<br>each individu | nage your priva<br>Il has to your f | acy setting<br>inancial in | gs. Use the information. | controls below | to deterr | nine how | None<br>Cannot view any<br>spending data. | Limited<br>Can view category<br>spending and budgets. | Full<br>Can view all data,<br>including transactions. |
| Privacy Se<br>This page allow<br>much access e<br>My Advisor<br>Molly Money<br>Advisor | ettings<br>ws you to ma<br>each individu | nage your priva<br>Il has to your f | acy setting<br>inancial in | gs. Use the formation.   | controls below | to deterr | nine how | None<br>Cannot view any<br>spending data. | Limited<br>Can view category<br>spending and budgets. | Full<br>Can view all data,<br>Including transactions. |

### **Spending Tab**

1. From the **Home** page, click the **Spending** tab or tile.

| Welcome                |               |                       |                           |                            |            |
|------------------------|---------------|-----------------------|---------------------------|----------------------------|------------|
| Frank and Joan         | na Miller     |                       |                           |                            |            |
|                        |               |                       |                           |                            |            |
| Accounts               | View All      | Net Worth \$1,984,870 | ٥                         | Investments<br>\$2,119,958 | ٥          |
| + Add Accou            | unt           | as of today           |                           | as or today                |            |
| 🖸 Cash                 | \$82,368 🗸    | \$10,300 this month   | \$195,374<br>year to date |                            |            |
| E Credit Cards         | -\$4,918 🗸    |                       |                           |                            |            |
| Taxable                | \$599,529 🗸   | Spending              |                           |                            | View All   |
| + Tax Advantaged       | \$1,402,561 🗸 | openning              |                           |                            |            |
| S Life Ins Cash Values | \$35,500 🗸    | Income<br>\$0         | Expenses -\$713.18        | Net<br>-\$713.18           |            |
| Do Loans               | -\$752,770 🗸  |                       |                           |                            |            |
| Property               | \$1,295,000 🗸 | Overall Budget        |                           |                            | \$0 of \$0 |
|                        |               |                       |                           |                            |            |

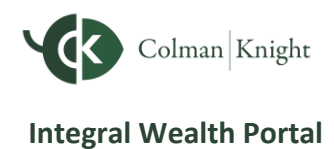

2. The Spending tab comprises three sections: **Overview**, **Budgets**, and **Transactions**.

| Colman Knight Home Organizer Workshop Spending Investme        | ts Vault Reports 🖓                                                                                                    | Help Settings Sign Out     |
|----------------------------------------------------------------|----------------------------------------------------------------------------------------------------|----------------------------|
| Spending // Overview Budgets Transactions                      |                                                                                                    | Spending Settings          |
| Spending by Category v Date Range (04/09/2024 to 05/09/2024) v | scounts v Categories v                                                                                                    | ch by Description          |
|                                                                | Top Spending: -\$5,758.38           as of Today           Income: \$9,026.00           Expenses: -\$5,758.38           Net: \$3,267.62 |                            |
| spending<br>\$5.76K                                            | Cash/ATM Auto & Transport                                                                                                    | -\$1,813.30<br>-\$1,396.22 |
|                                                                | Unclassified                                                                                                    | -\$1,001.99                |
|                                                                | Bills & Utilities                                                                                                    | -\$601.07                  |
|                                                                | Food                                                                                                    | -\$357.25                  |
|                                                                | Taxes                                                                                                    | -\$356.00                  |
|                                                                | Shopping                                                                                                    | -\$83.36                   |
|                                                                | Fees & Charges                                                                                                    | -\$75.00                   |
|                                                                | Entertainment                                                                                                    | -\$44.19                   |

### **Overview Tab**

1. The Overview tab shows spending by category over a specific date range. The default view displays spending amounts during the Last 30 Days, from All Accounts, for All Categories.

| Home Organizer Goals Spe                                           | ending Investments Vault Reports 🖓 🖧    | Help Settings Sign Out  |
|--------------------------------------------------------------------|-----------------------------------------|-------------------------|
| Spending // Overview Budgets                                       | Transactions                            | Spending Settings       |
| Spending by Category V<br>Date Range (05/21/2024 to<br>View Hidden | 0 06/20/2024) V Accounts V Categories V | Search by Description Q |
|                                                                    | Top Spending: -\$860.40                 |                         |

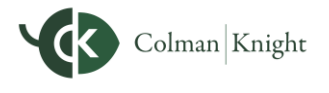

#### **Integral Wealth Portal**

(i) Note

Credit Card Payments and Transfers are considered neutral categories and do not affect the Income, Expenses, and Net Total calculations.

2. The **pie chart** is a graphical representation of the category list on the right-hand side. Clicking a **pie chart segment**, a **Spending category** within the list, or using the **Categories filter** will take you to a more detailed spending breakdown for a category. In this example, the category **Auto & Transport** is selected.

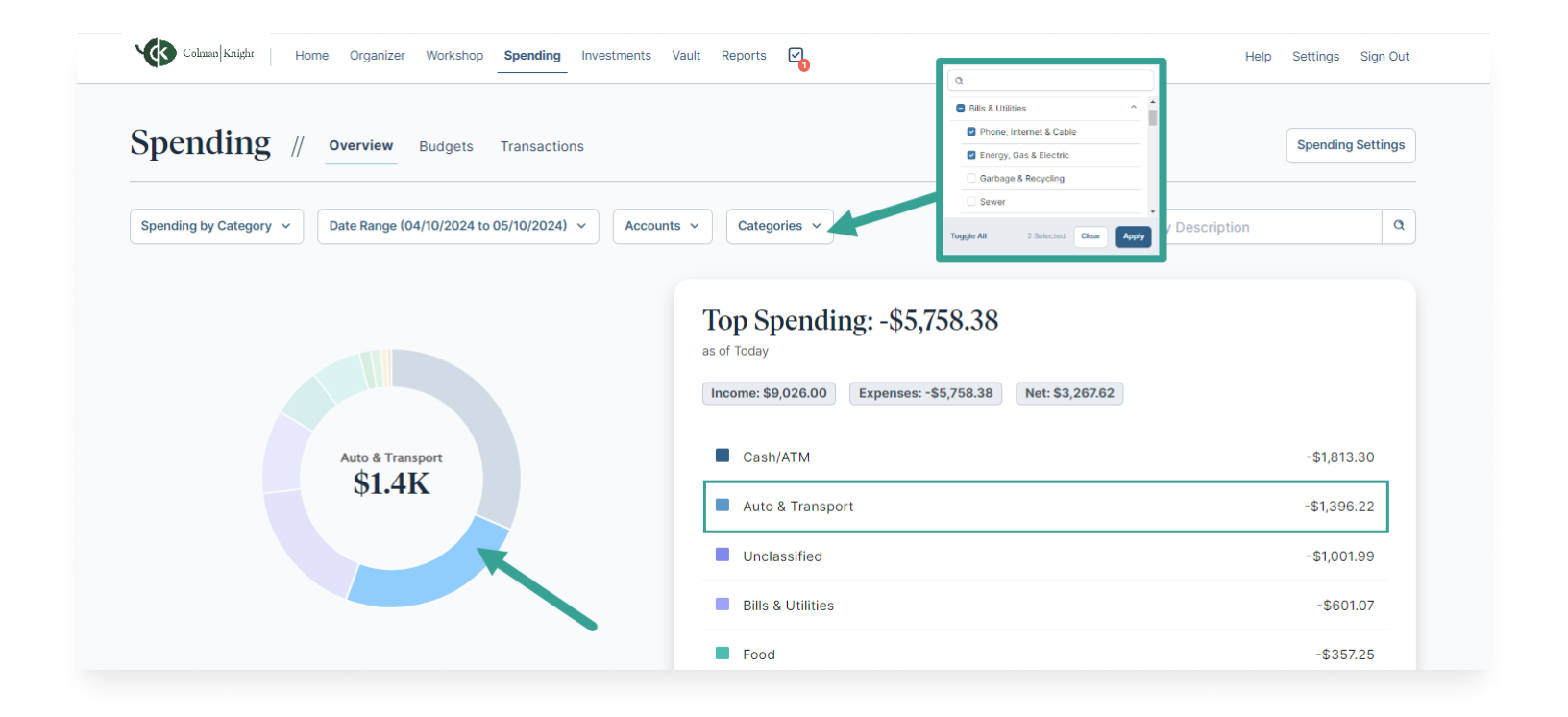

### Using the Categories Filter:

When using the **Categories** filter to display a detailed spending breakdown for a category, click the **checkbox** for the category you want to display. The category's subcategories will automatically be selected. Click the **plus symbol** next to the category to view its subcategories.

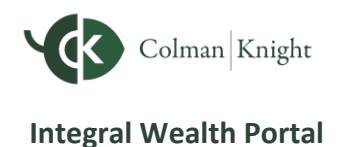

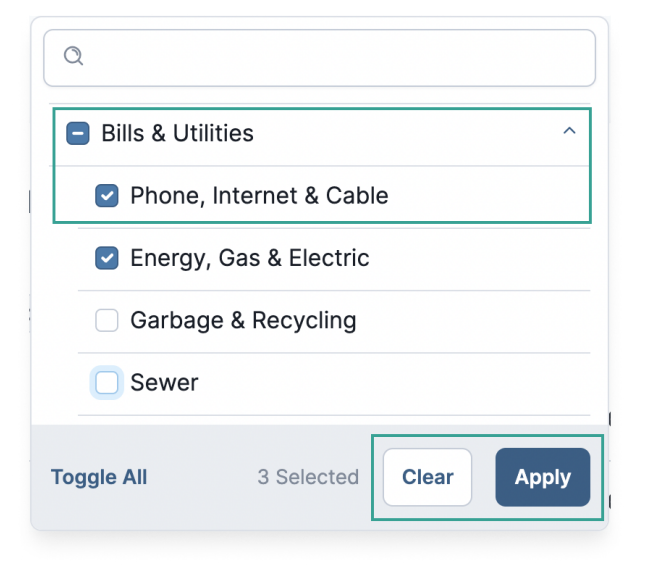

You can remove the checkbox before any subcategory to be more specific about what you want to display. Click **Apply** once you have selected all the categories and subcategories you want to display.

The **Categories filter** shows how many categories are selected.

Clicking the **Transactions** tab will retain these same categories filters.

Click **Clear** to clear all selected items.

3. After clicking into a specific category, you can see what sub-categories make up the total spending of the time frame you have set. Clicking **View all transactions** will take you to the Transactions tab for a detailed view of the individual transactions in those categories.

| Top Sp                       |                                                        |
|------------------------------|--------------------------------------------------------|
| as of Today<br>Income: \$0.0 | nding: -\$558.46<br>Expenses: -\$558.46 Net: -\$558.46 |
| Spending                     | -\$279.90                                              |
| \$558.40                     | tilities -\$278.56                                     |

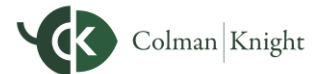

#### **Integral Wealth Portal**

| e Range (04/10/2024 to ( | D5/10/2024) V Accounts V Categories (3) | <b>~</b>            | Search by Description           | Q                   |
|--------------------------|-----------------------------------------|---------------------|---------------------------------|---------------------|
| Transactior              | n Details                               |                     | Income: \$0.00 Expenses: -\$558 | 8.46 Net: -\$558.46 |
| Date ⊛                   | Description                             | Account             | Category                        | Amount              |
|                          |                                         | Pending             |                                 |                     |
| Apr 22, 2024             | WHOLE FOODS MARKET DUPLICATE            | Easy 123 Checking   | Groceries                       | -\$80.25            |
| Apr 29, 2024             | WAWA TOWN                               | *************Card   | Fast Food & Convenience         | -\$3.99             |
| Apr 26, 2024             | COLLEGEVILLE WEGMANS                    | *************Card   | Groceries                       | -\$111.42           |
| Apr 22, 2024             | WHOLE FOODS MARKET                      | Easy 123 Checking   | Groceries                       | -\$80.25            |
| Apr 13, 2024             | BILL PYMT ELECTRIC CO                   | Easy 123 Checking   | Energy, Gas & Electric          | -\$278.56           |
| Apr 11, 2024             | WAWA TOWN                               | ***************Card | Fast Food & Convenience         | -\$3.99             |

4. Back on the Overview tab, the first dropdown also includes **Spending History** and **Budget History**.

| spending //                                                | Overview Budgets Transactions           |                                                                                      |                   | Spending Settings |
|------------------------------------------------------------|-----------------------------------------|--------------------------------------------------------------------------------------|-------------------|-------------------|
| Spending by Category 🗸                                     | Date Range (04/10/2024 to 05/10/2024) V | ccounts v Categories v                                                               | Search by Descrip | tion a            |
| Spending by Category<br>Spending History<br>Budget History |                                         | Top Spending: -\$5,758.38<br>as of Today<br>Income: \$9,026.00 Expenses: -\$5,758.38 | Net: \$3,267.62   |                   |
|                                                            | Spending                                | Cash/ATM                                                                             |                   | -\$1,813.30       |
|                                                            | \$5.76K                                 | Auto & Transport                                                                     |                   | -\$1306.22        |

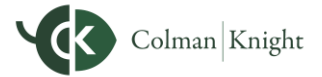

**Integral Wealth Portal** 

5. **Spending History** displays a bar chart that tracks income, expenses, and the net amount over time. You can hover your cursor over the green (Income) and red (Expenses) bars as well as the points (Net amount) to view specific information for that time frame – each is clickable too.

| Spending //                             | Overview Budgets Transactions                          |                                                                                                    | Spi                   | anding Settings |
|-----------------------------------------|--------------------------------------------------------|----------------------------------------------------------------------------------------------------|-----------------------|-----------------|
| Spending History v                      | e Range (04/10/2024 to 05/10/2024) v Accounts          | Categories                                                                                                    | Search by Description | Q               |
| Spending: -\$5,7                        | 758.38                                                 |                                                                                                    |                       |                 |
| as of Today Income: \$9,026.00 Exp      | Jenses: -\$5,758.38 Net: \$3,267.62 <u>View Transa</u> | actions                                                                                                    |                       |                 |
| \$10,000                                |                                                        |                                                                                                    |                       |                 |
| \$7.500                                 | You've cent \$2.001 (action units aread                |                                                                                                    |                       |                 |
| \$5,000                                 | G                                                      |                                                                                                    |                       |                 |
|                                         |                                                        | The second second second second second second second second second second second second second second second se |                       |                 |
| \$2,500<br>E<br>V<br>S0                 |                                                        |                                                                                                    | <b>~~</b> 0           |                 |
| 52,500<br>50<br>-52,500                 |                                                        |                                                                                                    |                       |                 |
| 52,500<br>-52,500<br>-55,000<br>-57,500 |                                                        |                                                                                                    | ***                   |                 |

6. **Budget History** displays what was budgeted and spent over time. Hover your mouse over the chart to see details of what was budgeted and what was spent.

| Spend                 | ing // Overview Budgets Transi            | actions                                                           |                                     |                   | Spending Settings |
|-----------------------|-------------------------------------------|-------------------------------------------------------------------|-------------------------------------|-------------------|-------------------|
| Budget Histor         | y V Date Range (01/01/2023 to 06/20/2024) | Accounts V Categories V                                           | Search by Description               | ٩                 | View Hidden       |
| Spendir<br>s of Today | ng: \$4,123.37                            |                                                                   |                                     |                   |                   |
|                       |                                           |                                                                   | Budgeted: \$11,700.00               | Spent: \$4,123.37 | Under: \$7,576.63 |
| \$12,500 -            |                                           |                                                                   |                                     |                   |                   |
| \$10,000              |                                           |                                                                   |                                     |                   |                   |
| \$7,500               |                                           |                                                                   |                                     |                   |                   |
| Amount                |                                           | You've spent \$4,123 during this time period. Your budget is \$11 | ,700 You have \$7,577 left to spend |                   |                   |
| \$5,000               |                                           |                                                                   |                                     |                   |                   |
| \$2,500               |                                           |                                                                   |                                     |                   |                   |
|                       |                                           |                                                                   |                                     |                   |                   |
| \$0                   |                                           |                                                                   |                                     |                   |                   |

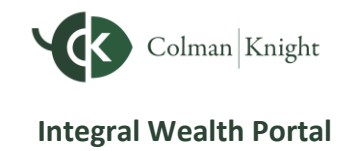

### **Budgets Tab**

1. The **Budgets** tab allows you to create a budget to help manage your expenses. There are two ways to add a budget – **Add a Single Budget** or **Create an Auto-Budget**.

| Date Range (05/01/2024 to 05/16/2024) v                                           |                  | - Add a Budget |
|-----------------------------------------------------------------------------------|------------------|----------------|
| You have no b <u>udgets for this time pe</u> riod.<br>You car Add a Single Budget | Other Expenses   | This Month     |
| Let us Create an Auto-Budget pased on your recent spending                        | Unclassified     | \$1.00 🖿       |
|                                                                                   | Cash/ATM         | \$250.00       |
|                                                                                   | Entertainment    | \$44.19 🗄      |
|                                                                                   | Fees & Charges   | \$75.00        |
|                                                                                   | Food             | \$115.41       |
|                                                                                   | Shopping         | \$83.36        |
|                                                                                   | Auto & Transport | \$638.11       |
|                                                                                   | Taxes            | \$356.00 @     |

2. Continue building out your desired budget by clicking **Add a Budget**, selecting a caJtegory, and entering a monthly budget amount. Then click **Save**.

If you're creating an Auto-Budget, the system will automatically create a budget for you based on your average spending from the past six months.

| Add a Budget                                           | Add Budget for Cash/ATM                                                                                                    |
|--------------------------------------------------------|----------------------------------------------------------------------------------------------------|
| Choose category Categories ~ Enter your monthly budget | For the past 6 months, you've averaged \$2,764.24<br>per month for the " <b>Cash/ATM</b> " category, <u>Click</u><br><u>here to set this as your budget</u> . |
| \$0.00                                                 | \$250.00 ÷                                                                                                    |
| Cancel Save                                            | all<br>Cancel Save                                                                                                    |

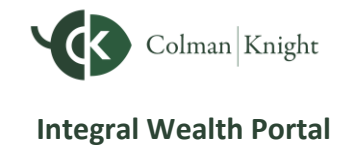

3. Click the **pencil icon** to edit the budget details for any specific category.

| Budgeted: \$7,775 Spent: \$1,132 | Left: \$6,643 <u>View all transactions</u> |        |              |                 |          |
|----------------------------------|--------------------------------------------|--------|--------------|-----------------|----------|
|                                  |                                            |        |              |                 |          |
|                                  |                                            | May 16 |              |                 |          |
|                                  |                                            |        |              |                 |          |
|                                  |                                            |        |              |                 |          |
|                                  |                                            |        |              |                 |          |
| Categories                       |                                            |        | 1            | Other Francisco |          |
| Categories                       |                                            |        | 1            | Other Expenses  | This Mon |
| Categories<br>Auto & Transport   |                                            | s      | 445 Budgeted | Other Expenses  | This Mon |

#### (i) Note

The **Create an Auto-Budget** feature does not currently account for the possibility of having less than six months of transaction data. If you choose to use this feature, it is recommended to review the auto-budget categories and budget amounts for accuracy.

### **Transactions Tab**

The Transactions tab displays all bank transactions from your online accounts.

| pending //              | Overview Dudgets                      |                   |                                      | Spending Setting     |
|-------------------------|---------------------------------------|-------------------|--------------------------------------|----------------------|
| te Range (04/10/2024 to | 05/10/2024) V Accounts V Categories V | ~                 | Search by Description                | Q O Download         |
| Transactior             | n Details                             |                   | Income: \$9,026.00 Expenses: -\$5,75 | 8.38 Net: \$3,267.62 |
| Date ③                  | Description                           | Account           | Category                             | Amount               |
|                         |                                       | Pending           |                                      |                      |
| May 2, 2024             | STAPLES VALLEY FORGE DUPLICATE        | Easy 123 Checking | Merchandise/Misc                     | -\$3.22              |
| Apr 22, 2024            | WHOLE FOODS MARKET DUPLICATE          | Easy 123 Checking | Groceries                            | -\$80.25             |
| May 6, 2024             | CASH WITHDRAWAL                       | Easy 123 Checking | Cash/ATM                             | -\$250.00            |
|                         |                                       |                   |                                      |                      |

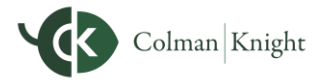

**Integral Wealth Portal** 

- 1. Click the transaction row to make changes to the Description or Category for transaction.
- 2. Use the **Category** drop-down to select a new category.
- 3. To create a rule to apply your edits to all similar transactions, make the edits to the Description and Category of the transaction, then **check** the appropriate box under Rule.
- 4. Click Save Rule when you've set rule parameters.
- 5. You can choose to hide individual transactions by toggling the **Hide Transaction** toggle on.

| Details:                 |                                  |                                        |                                   | Hide Transaction |
|--------------------------|----------------------------------|----------------------------------------|-----------------------------------|------------------|
| This transaction appear  | ed on your eMoney Advisor Source | (EMA) - Client Access - *************  | ***Card statement as STRIDE RITE. | 5                |
| Create Rule Split        | Transaction                      |                                        |                                   |                  |
| Rule:                    |                                  |                                        |                                   | Manage Rules     |
| Always update trar       | sactions that contain STRIDE RIT | E with the Description and Category ab | ove                               |                  |
| Only apply rule if the   | ne dollar value is between       | and                                    |                                   |                  |
| Only apply rule if th    | ne date is between days          | and of the month.                      |                                   |                  |
| 1 transaction will be in | npacted by this rule change      |                                        |                                   |                  |
| Mar 5, 2024              |                                  | **************                         | Kide Clothing                     | -\$4410          |

6. Click **Download** to export the transaction table to a .CSV format.

| (ange (04/10/2024 to | 05/10/2024) V Accounts V Categories V |                   | Search by Description | Q Download View H                   |
|----------------------|---------------------------------------|-------------------|-----------------------|-------------------------------------|
| Transaction          | n Details                             |                   | Income: \$9,026.00    | Denses: -\$5,714.19 Net: \$3,311.81 |
| Date ⊙               | Description                           | Account           | Category              | Amount                              |
|                      |                                       | Pending           |                       |                                     |
|                      |                                       |                   |                       |                                     |
| May 2, 2024          | STAPLES VALLEY FORGE DUPLICATE        | Easy 123 Checking | Merchandise/Misc      | -\$3.22                             |

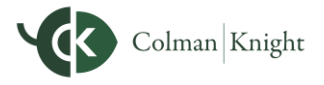

#### **Integral Wealth Portal**

#### **O** Note: Hiding Transactions

Hidden transactions will not remain visible within the Transactions tab unless you click the **View Hidden toggle** on the top of the Transactions page, and are no longer accounted for on the Overview tab or Budget tab. When viewing hidden transactions, note the amounts of these transactions will not be included in totals.

The hidden transaction amount will deduct from Income, Expenses, and Net Total numbers on the top right of the Transactions tab.

### **Spending Settings**

The **Spending Settings** button allows you to further manage spending Categories, Rules, and Excluded Accounts. For example, if you cannot find the category you're looking for when re-categorizing transactions, you can create new sub-categories.

- 1. Click Spending Settings.
- 2. The pop-up window will open on the Categories tab where you can customize your Categories.
- 3. Select a Parent Category, enter the desired information and add any sub-categories.
- 4. Click Done.

| Spending //               | Overview Bu   | Spending Settings ×                                                                                         | 1 Spending Settings               |
|---------------------------|---------------|----------------------------------------------------------------------------------------------------|-----------------------------------|
| Date Range (04/17/2024 to | 05/17/2024) ~ | 2 Categories Rules Exclude Accounts                                                                         | Q Q Download View Hidden          |
| Transaction               | n Details     | Custom Categories<br>Add a new sub-category to the spending categories used to group transactions together. | ies: -\$3,438.48 Net: -\$3,438.26 |
| Date 🛞                    | Description   | Select Parent Category Auto & Transport                                                                     | Amount                            |
|                           |               | Sub Categories for Auto & Transport                                                                         |                                   |
| May 2, 2024               | STAPLES VAL   | Auto Payment                                                                                                | -\$3.22                           |
| Apr 22, 2024              | WHOLE FOOL    | Auto Registration                                                                                           | -\$80.25                          |
| May 6, 2024               | CASH WITHD    | New Sub Category                                                                                            | -\$250.00                         |
| May 4, 2024               | IRS           | example Add                                                                                                 | -\$356.00                         |
| May 2, 2024               | STAPLES VAL   |                                                                                                    | -\$56.55                          |
| May 2, 2024               | STAPLES VAL   |                                                                                                    | -\$3.22                           |
| Apr 30, 2024              | PAYMENT       | 4 Done                                                                                                    | -\$1.00                           |

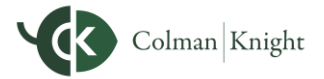

**Integral Wealth Portal** 

- 5. The **Rules** tab allows you to edit a rule's details, rearrange the priority if you have multiple rules set, or delete a rule. To delete a rule, click the **trash can icon** next to the rule you want to delete. Click **Done**.
- 6. The **Excluded Accounts** tab lets you exclude specific accounts from budgets and spending charts. Use the drop-down to specify if you want to show or hide specific accounts. Then, click **Done**.

| <ul> <li>Spending Settings</li> </ul>                                                                                                    | ×      | Spending Settings                                       | ×                                      |
|----------------------------------------------------------------------------------------------------|--------|---------------------------------------------------------|----------------------------------------|
| Categories Rules Exclude Accounts                                                                                                    |        | Catego                                                  | ries Rules Exclude Accounts            |
| Rules<br>Select a rule to edit the details or rearrange them to change the priority order.<br>To add a rule go to transactions to choose which purchase you would like to create a rule for. |        | Excluded Accounts<br>Hide accounts from your budgets or | spending charts.                       |
| STAPLES VALLEY FORGE                                                                                                    | ies: - | Accounts                                                | Select Visibility                      |
| STAPLES VALLEY FORGE     Merchandise/Misc                                                                                                    | un in  | ************Card                                        | Show On Budgets, Charts & Transactions |
|                                                                                                    |        | Easy 123 Checking                                       | Show On Budgets, Charts & Transactions |
|                                                                                                    | VAL    | Health Savings Account                                  | Hide On Budgets & Charts V             |
|                                                                                                    |        |                                                         |                                        |
| IC                                                                                                    | THD    |                                                         |                                        |
|                                                                                                    |        |                                                         |                                        |
| Done                                                                                                    | VAL    |                                                         | Done                                   |

#### (i) Note

When deleting a rule, the system will **not** revert the affects that rule had on your past transactions, but moving forward it will no longer apply the rule to your transactions.

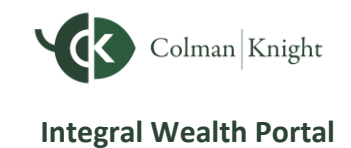

### **Estimate Annual Living Expenses from Spending**

The **Estimate from Spending** option lets you pull in aggregate figures from your historical spending transactions to populate itemized annual living expenses in your Organizer.

1. To estimate annual living expenses from spending, click Organizer, then click Income, Expenses, and Savings.

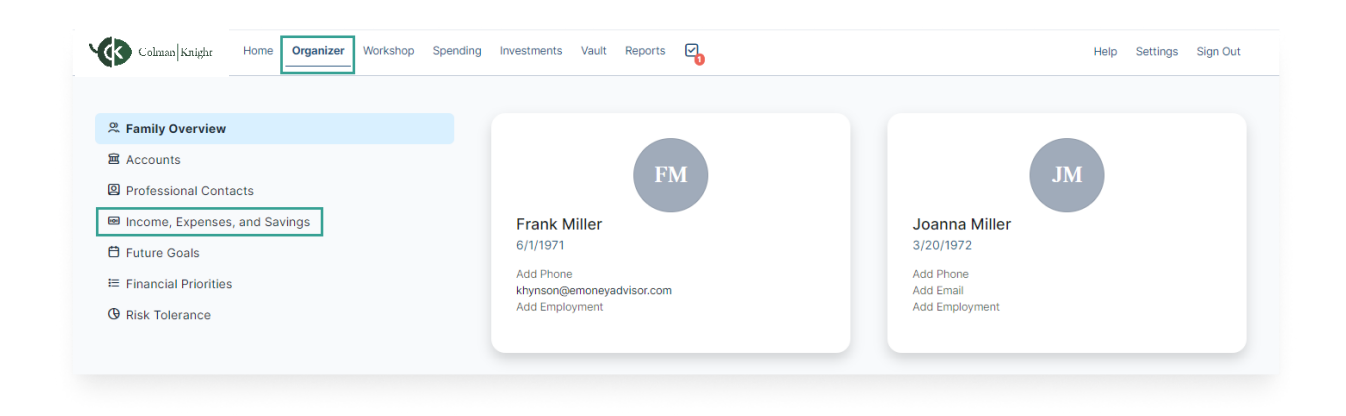

2. Click Estimate from Spending.

| Annual Income               |           | + Income                 |   |
|-----------------------------|-----------|--------------------------|---|
| Income                      |           | Value                    |   |
| Frank's Earnings            |           | \$300,000                | ۵ |
| Joanna's Hospital Pension   |           | \$12,000                 | ₿ |
| Joanna's Part-Time Earnings |           | \$50,000                 | Đ |
| Annual Living Expenses      | + Expense | + Estimate from Spending |   |
| otal Annual Expenses        |           | \$140,000                |   |

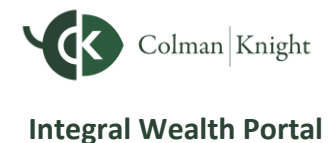

3. Review the annual and monthly amounts, then click Add.

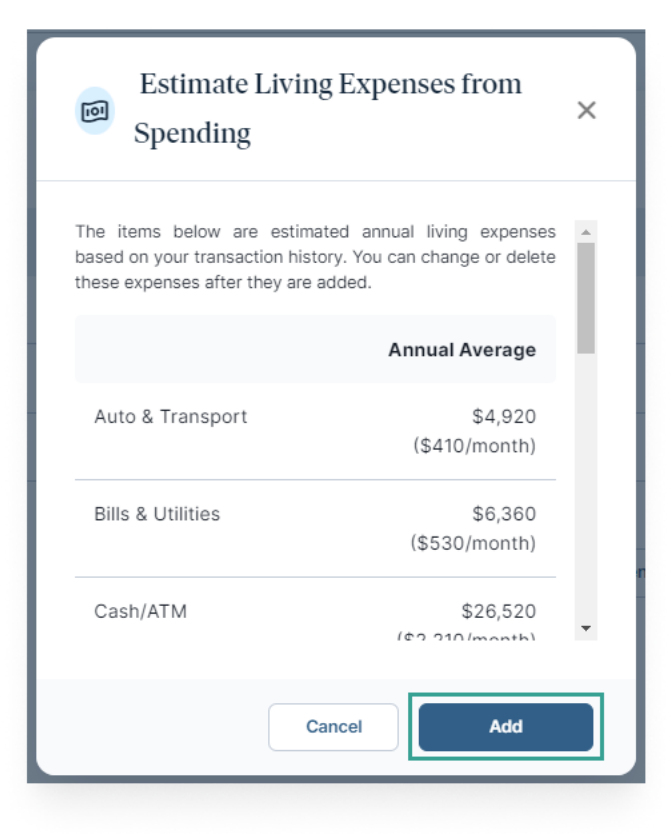

#### Note:

The Annual Average for each category starts from the date the category was added to the system, i.e., when you connected the account(s) to your Integral Wealth Portal.

To get the monthly value, the number is divided by the number of months the category has been added to your Integral Wealth Portal and then it is rounded to the nearest ten dollars. Then, the number is multiplied by twelve to get the annualized value. See below for the calculation.

| Estimate from Spending Annual Amount =                                                                                    |
|----------------------------------------------------------------------------------------------------|
| [ ( Total Dollar Value in Category<br># of Months Since First Transaction in Category ) Rounded to the Nearest \$10] X 12 |

4. The itemized living expenses from spending will populate. Click the **trash can icon** to delete an expense. If Itemized living expenses are already added, the Estimate from Spending option will not overwrite any existing itemized expenses.

| Annual Living Expenses | + Extimate from Spending |
|------------------------|--------------------------|
| Expenses               | Value                    |
| Auto & Transport       | \$4,920                  |
| Bills & Utilities      | \$6,360                  |
| Cash/ATM               | \$26,520                 |